## ERSTELLUNG EINER ANERKENNUNG IN UNIGRAZONLINE VOR EINEM AUSLANDSAUFENTHALT

## ANERKENNUNGSTYP: VORAUSBESCHEID BEI EINEM STUDIUM MIT SPO STRUKTUR FÜR STUDIERENDE AN DER NATURWISSENSCHAFTLICHEN FAKULTÄT

Melden Sie sich in UNIGRAZonline (<u>https://online.uni-graz.at/kfu\_online/webnav.ini</u>) mit Ihren Zugangsdaten an.

- 1. Klicken Sie im Feld <u>Alle Applikationen</u> auf
  - "Meine Anerkennungen/Leistungsnachträge".

Alle Applikationen

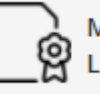

Meine Anerkennungen / Leistungsnachträge

2. Wählen Sie "Neue Anerkennung" und fügen Sie die Grunddaten des Antrages in dem Feld "Allgemein" und "Datum" (siehe Abbildung) ein; (bei Anerkennungsdatum ist das aktuelle Datum zu wählen); "Speichern" Sie Ihre Eingabe und schließen Sie das Fenster.

| Λ. | 4  | - | - | ~ | - |   |
|----|----|---|---|---|---|---|
| A  | КП | O | n | е |   | _ |
|    |    | ~ |   | _ |   |   |

Neue Anerkennung

| Studium                                                             | UB 033 305 2018W Bachelorstudium; Pharmazeutische V | /issenschaften (UG2002) | $\sim$ |
|---------------------------------------------------------------------|-----------------------------------------------------|-------------------------|--------|
| Anerkennungstyp                                                     | Vorausbescheid (vor Auslandsaufenthalt)             | ~                       |        |
| Geschäftszahl                                                       |                                                     |                         |        |
| Dekanatszahl                                                        |                                                     |                         |        |
| Anmerkung                                                           |                                                     |                         |        |
|                                                                     |                                                     |                         |        |
| Bildungseinrichtung                                                 | GBR Bournemouth University                          | v                       |        |
| Bildungseinrichtung<br>Datum<br>Anerkennungsdatum                   | GBR Bournemouth University                          | v                       |        |
| Bildungseinrichtung<br>Datum<br>Anerkennungsdatum<br>Ausland Beginn | GBR Bournemouth University                          | v                       |        |

| 3. | Klicken Sie bei "Auswahl (Parameter)" auf "Positionen". | Auswahl ( Parameter   | ) 🔺         |
|----|---------------------------------------------------------|-----------------------|-------------|
|    |                                                         | Parame                | eter        |
|    |                                                         | Allgemein<br>Position | nen<br>J 30 |
| 4. | Wählen Sie bei Aktionen " <b>Neue Position"</b> .       | Anerkennungstyp       | Vorausbes   |
|    | ,,,,,,,,,,,,,,,,,,,,,,,,,,,,,,,,,,,,,,                  | Aktionen 🔺            |             |
|    |                                                         | Neue Positio          | on          |

5. Wählen Sie das erste "Hinzufügen" (anzuerkennende Veranstaltung) und geben Sie die Grunddaten der geplanten Lehrveranstaltung, welche im Ausland absolviert werden soll, ein. Klicken Sie auf "Speichern und Schließen".

| ar                                                      | Neue Position anlegen<br>anzuerkennende Veranstaltung(en) hinzufügen |  |  |
|---------------------------------------------------------|----------------------------------------------------------------------|--|--|
|                                                         | ird/wordon aporkappt für Uni Graz Voranstaltung(ap) binzufürgen      |  |  |
| Frei definierbare Leistung(en) (zB.:Freifach)Hinzufügen |                                                                      |  |  |
|                                                         |                                                                      |  |  |
|                                                         | Speichern und Schließen Abbrechen                                    |  |  |

| Kurs-Nummer                                             | 1234                                                  |  |  |  |
|---------------------------------------------------------|-------------------------------------------------------|--|--|--|
| Bezeichnung                                             | Introduction to Pharmacy                              |  |  |  |
| Bezeichnung (English)                                   |                                                       |  |  |  |
| Thema                                                   | max. 2000 Zeichen                                     |  |  |  |
| Thema (Englisch)                                        | max. 2000 Zeichen                                     |  |  |  |
| Wochenstunden                                           | 0                                                     |  |  |  |
| ECTS-Credits                                            | 3                                                     |  |  |  |
| Lehrveranstaltungsart                                   | Vorlesung V                                           |  |  |  |
| Studienjahr                                             | 2021/22 🗸                                             |  |  |  |
| Kursdauer                                               | ~                                                     |  |  |  |
|                                                         | Speichern Speichern und Schließen Abbrechen/Schließen |  |  |  |
|                                                         |                                                       |  |  |  |
|                                                         |                                                       |  |  |  |
|                                                         | Position 1 bearbeiten                                 |  |  |  |
| anzuerkennende Vera                                     | nstaltung(en) hinzufügen                              |  |  |  |
| Kurs der fremden Bild                                   | lungseinrichtung                                      |  |  |  |
| kurs der fremden Bild                                   | Destructure VO 0 Westenstunden 2021/22                |  |  |  |
| 1234 Introduction t                                     | o Pharmacy; VO 0 Wochenstunden 2021/22 5 🐨            |  |  |  |
|                                                         |                                                       |  |  |  |
| wird/werden anerkan                                     | nt für Uni Graz-Veranstaltung(en) hinzufügen          |  |  |  |
|                                                         |                                                       |  |  |  |
| Frei definierbare Leistung(en) (zB.:Freifach)Hinzufügen |                                                       |  |  |  |
|                                                         |                                                       |  |  |  |
|                                                         |                                                       |  |  |  |
|                                                         |                                                       |  |  |  |
|                                                         | Speichern und Schließen Abbrechen                     |  |  |  |

- 6. Mit dem zweiten "Hinzufügen", im Feld "wird/werden anerkannt für Uni Graz-Veranstaltung(en)", ist die gleichwertige Lehrveranstaltung an der Karl-Franzens-Universität auszuwählen. (Siehe Abbildung Punkt 7). Es besteht auch die Möglichkeit, dass zwei oder mehrere anzuerkennende Lehrveranstaltungen, für eine Uni Graz-Veranstaltung eingewählt werden. Oder auch umgekehrt: Dass eine anzuerkennende Veranstaltung für zwei oder mehrere Uni-Graz Veranstaltungen verwendet wird.
- 7. Die SPO Struktur ist nun ersichtlich.

Klappen Sie den Bereich laut Studienplan auf und wählen Sie die zugehörige Lehrveranstaltung mit **"Auswählen"** aus.

|      | Bezeichnung                                                                                                    |
|------|----------------------------------------------------------------------------------------------------|
|      | 🗆 📕 [2018W] Bachelorstudium Pharmazeutische Wissenschaften 18W                                                       |
|      | 🖅 💳 [T305/15W/RK-HM-A] Hauptmodul A: Einführungsmodule 1 und 2                                                       |
|      | 🖃 🔶 [VK] [T305/15W/MK-A.1] Modul A.1: Einführungsmodul 1                                                             |
| •    | [VK] [T305/15W/PK-A1.1] A.1.1: Einführung in die Pharmazeutischen Wissenschaften, OL [STEOP]                         |
| 0    | [VK] [T305/15W/PK-A1.2] A.1.2: Physik für Studierende der Pharmazeutischen Wissenschaften, VO                        |
| 0    | [VK] [T305/15W/PK-A1.3] A.1.3: Allgemeine Biologie für Studierende der Pharmazeutischen Wissenschaften, VO [STEOP]   |
| 0    | 🔵 [VK] [T305/15W/PK-A1.4] A.1.4: Humane Zellbiologie für Studierende der Pharmazeutischen Wissenschaften, VO [STEOP] |
| 0    | [VK] [T305/15W/PK-A1.5] A.1.5: Allgemeine Chemie für Studierende der Pharmazeutischen Wissenschaften, VO [STEOP]     |
|      | 🗉 🔶 [VK] [T305/15W/MK-A.2] Modul A.2: Einführungsmodul 2                                                             |
|      | 🗉 💳 [T305/15W/RK-HM-B] Hauptmodul B: Pharmazeutische Ressourcen und Wirkstofffindung                                 |
|      | 🗉 💳 [T305/15W/RK-HM-C] Hauptmodul C: Pharmazeutische Analytik                                                        |
|      | 🗉 💳 [T305/15W/RK-HM-D] Hauptmodul D: Modulation von Biosystemen                                                      |
|      | 🗉 💳 [T305/15W/RK-HM-E] Hauptmodul E: Grundlagen der Arzneimittelentwicklung                                          |
|      | 🗉 🔶 [T305/15W/MK-F] Modul F: Bachelorarbeit                                                                          |
|      | 🗉 🔶 [VK] [T305/15W/MK-G] Modul G: Gebundene Wahlfächer                                                               |
|      | 🗉 🔶 [T305/15W/MK-FW] Freie Wahlfächer                                                                                |
| Ausv | wählen                                                                                                    |

8. Mit "Hinzufügen" wird die Lehrveranstaltung im Hintergrund eingewählt. Wenn erforderlich, können Sie mit "Weitere auswählen", weitere Lehrveranstaltung zu dieser Position hinzufügen.

| Soll hinzugefügt werden       | AXXXXX A.1.1: Einführung in die Pharmazeutischen Wissen 🔺                                 |                      |  |
|-------------------------------|-------------------------------------------------------------------------------------------|----------------------|--|
| Semester                      |                                                                                           | ۹                    |  |
| Weitere auswählen             | AXXXXX A.1.1: Einführung in die Pharmazeutischen Wissenschaften,<br>(1SSt FA, SS 2020/21) |                      |  |
|                               |                                                                                           |                      |  |
| Mit <b>"Schließen"</b> beende | en Sie den Vorgang.                                                                       | Hinzufügen Schließen |  |

*Um eine weitere Position anzulegen wählen Sie "Neue Position" und wiederholen Sie den Vorgang laut den Punkten 5-8.* 

Eine Beurteilung bleibt im Vorausbescheid frei. Klicken Sie auf **"Speichern und** schließen" um den Eintrag zu bestätigen.

# • REST-ECTS können zur jeweiligen Position in dem Punkt "Freie Wahlfächer" eingewählt werden.

|            | Bezeichnung                                                                                                    |
|------------|----------------------------------------------------------------------------------------------------|
|            | 🗆 📕 [2018W] Bachelorstudium Pharmazeutische Wissenschaften 18W                                                       |
|            | 🖅 💳 [T305/15W/RK-HM-A] Hauptmodul A: Einführungsmodule 1 und 2                                                       |
|            | 🗉 💳 [T305/15W/RK-HM-B] Hauptmodul B: Pharmazeutische Ressourcen und Wirkstofffindung                                 |
|            | 🗉 💳 [T305/15W/RK-HM-C] Hauptmodul C: Pharmazeutische Analytik                                                        |
|            | 🗄 💳 [T305/15W/RK-HM-D] Hauptmodul D: Modulation von Biosystemen                                                      |
|            | 🗉 💳 [T305/15W/RK-HM-E] Hauptmodul E: Grundlagen der Arzneimittelentwicklung                                          |
|            | 🗄 🔶 [T305/15W/MK-F] Modul F: Bachelorarbeit                                                                          |
|            | 🗄 🔶 [VK] [T305/15W/MK-G] Modul G: Gebundene Wahlfächer                                                               |
|            | 🖃 🔶 [T305/15W/MK-FW] Freie Wahlfächer                                                                                |
| 0          | [VK] [T305/15W/PK-EFW] Empfohlenes Freies Wahlfach 1                                                                 |
| 0          | [VK] [T305/15W/PK-EFW#1] Empfohlenes Freies Wahlfach 2                                                               |
| 0          | [VK] [T305/15W/PK-EFW#2] Empfohlenes Freies Wahlfach 3                                                               |
| 0          | [VK] [T305/15W/PK-EFW#3] Empfohlenes Freies Wahlfach 4                                                               |
| 0          | [VK] [T305/15W/PK-EFW#4] Empfohlenes Freies Wahlfach 5                                                               |
| •          | [T305/15W/PK-FW1-lz] Freies Wahlfach 1                                                                               |
| 0          | [T305/15W/PK-FW2-lz] Freies Wahlfach 2                                                                               |
| 0          | [T305/15W/PK-FW3-lz] Freies Wahlfach 3                                                                               |
| 0          | [T305/15W/PK-FW4-lz] Freies Wahlfach 4                                                                               |
| 0          | [T305/15W/PK-FW5-lz] Freies Wahlfach 5                                                                               |
| 0          | [T305/15W/PK-FWPX1] Berufsorientierte Praxis 1 im Rahmen der Freien Wahlfächer                                       |
| $\odot$    | [T305/15W/PK-FWPX2] Berufsorientierte Praxis 2 im Rahmen der Freien Wahlfächer                                       |
| 0          | [VK] [0000/17W/PK-UBM1] Universitätsweites Basismodul: Arbeitsbereich: Selbstmanagement in Studium und Beruf, VO     |
| $\bigcirc$ | [VK] [0000/17W/PK-UBM2] Universitätsweites Basismodul: Arbeitsbereich: Gender Studies, VO                            |
| 0          | 🔵 [VK] [0000/17W/PK-UBM3] Universitätsweites Basismodul: Arbeitsbereich: Verantwortung in Wissenschaft und Beruf, VO |
| $\bigcirc$ | [VK] [0000/17W/PK-UBM4] Universitätsweites Basismodul: Arbeitsbereich: Digitalisierung, VO                           |
| 0          | 🔵 [VK] [0000/20/PK-UBM5] Universitätsweites Basismodul: Arbeitsbereich: Nachhaltigkeit, VO                           |
| Ausw       | vählen                                                                                                    |
|            |                                                                                                    |
|            |                                                                                                    |

| Position 1 bearbeiten                                                                                        |           |              |         |
|----------------------------------------------------------------------------------------------------|-----------|--------------|---------|
| anzuerkennende Veranstaltung(en) hinzufügen                                                                  |           |              |         |
| Kurs der fremden Bildungseinrichtung                                                                         | Kursdauer | ECTS-Credits | Löschen |
| 1234 Introduction to Pharmacy; VO 0 Wochenstunden 2021/22                                                    |           | 3            | Û       |
|                                                                                                    |           |              |         |
| wird/werden anerkannt für Lini Graz-Veranstaltung/en) hinzufügen                                             |           |              |         |
| Lehrveranstaltung/Fach                                                                                       | Löschen   |              |         |
| A00042404 A.1.1: Einführung in die Pharmazeutischen Wissenschaften. OL: FA 1SSt S 2020/21 Fach-/Modulprüfung |           |              |         |
| A000A240E Eroios Wahlfach 1: EA OEST S 2020/21 Each /Moduleröfungen                                          |           |              |         |
|                                                                                                    |           |              |         |
|                                                                                                    |           |              |         |
| Frei definierbare Leistung(en) (zB.:Freifach)Hinzufügen                                                      |           |              |         |
|                                                                                                    |           |              |         |
|                                                                                                    |           |              |         |
|                                                                                                    |           |              |         |
| Speichern und S                                                                                              | Schließen | Abbrechen    |         |
|                                                                                                    |           |              |         |
|                                                                                                    |           |              |         |
|                                                                                                    |           |              |         |

### Reihenfolge

### Position 1

1234 Introduction to Pharmacy; VO 0 Wochenstunden 2021/22;

#### wird als gleichwertig festgestellt mit

A00042404 A.1.1: Einführung in die Pharmazeutischen Wissenschaften, OL; FA 1SSt S 2020/21 Fach-/Modulprüfung; 👔 A00042405 Freies Wahlfach 1; FA 0SSt S 2020/21 Fach-/Modulprüfung; 👔

Die Rest-ECTS können von Ihnen am ausgedruckten Antrag händisch hinzugefügt werden. Falls der Antrag via Email weitergeleitet wird, können Sie eine Anmerkung betreffend der Rest-ECTS in der Email hinzufügen.

**11.** Bestätigen Sie unter **"Alle Positionen bestätigen"** Ihre Eingabe und **"Speichern"** Sie diese. (Nach dieser Bestätigung können von Ihnen keine Änderungen mehr vorgenommen werden).

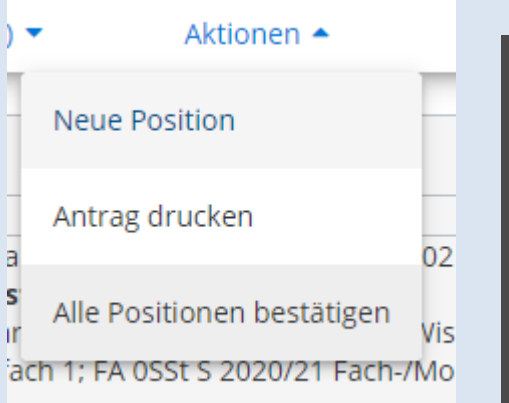

| Wollen Sie die vollständige Eingabe aller Positionen bestätigen?<br>Bei OK kann keine Bearbeitung der Positionen durch die Studierende *<br>den Studierenden mehr durchgeführt werden. Eine Korrektur oder die<br>Aufhebung Ihrer Bestätigung für eine erneute Bearbeitung kann nur die<br>zuständige Fachabteilung/-person durchführen. Für die offizielle<br>Bestätigung wenden Sie sich mit Ihren Unterlagen an Ihre<br>anerkennende Stelle! |  |  |  |  |  |
|----------------------------------------------------------------------------------------------------|--|--|--|--|--|
| OK Abbrechen                                                                                                    |  |  |  |  |  |
|                                                                                                    |  |  |  |  |  |
|                                                                                                    |  |  |  |  |  |
| Bestätigung                                                                                                    |  |  |  |  |  |
| Stud. Uni Graz                                                                                                    |  |  |  |  |  |
| ✓                                                                                                    |  |  |  |  |  |
|                                                                                                    |  |  |  |  |  |

12. Unter dem Punkt Aktionen "Antrag drucken" öffnet sich ein PDF-File der erstellten Anerkennung.

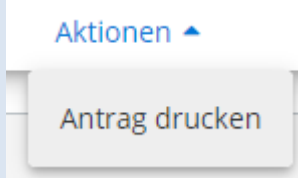

Dieses PDF-File speichern Sie ab und senden es via E-Mail an "die/den Curricula-Kommissionsvorsitzende/n" zur Durchsicht/Genehmigung.

Danach senden Sie die unterschriebene <u>beantragte Anerkennung</u> via E-Mail an <u>nawi.pruefref@uni-graz.at</u>.

Nach dem Auslandsaufenthalt ist eine Anerkennung mit dem Anerkennungstyp "Bescheid (Auslandsaufenthalte)" zu erstellen.

Folgen Sie der Anerkennungsanleitung laut Vorausbescheid und tragen Sie die *tatsächlich*, *positiv abgelegte Leistung* ein.

Im Antrag ist die **Note der fremden Bildungseinrichtung** und die gleichwertige Note laut *"Uni Graz Beurteilung*" anzugeben.

Nach Unterzeichnung des Antrages von der/dem Curricula-Kommissionsvorsitzenden ist dieser inklusive Nachweise *der fremden Bildungseinrichtung* an das **Prüfungsreferat der Naturwissenschaftlichen Fakultät** via E-Mail zur weiteren Bearbeitung zu senden.

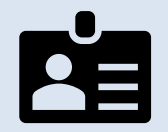

KONTAKT: Prüfungsreferat der Naturwissenschaftlichen Fakultät Universitätsplatz 3 A-8010 Graz

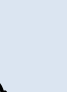

: <u>nawi.pruefref@uni-graz.at</u>

(+430316)380-5010; 5013; 5014; 5015 oder 5016.